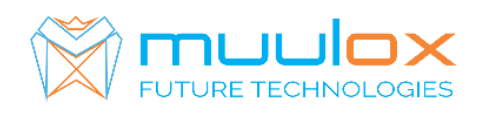

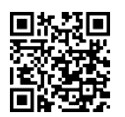

Suport telefonic pentru clienti cu contract! L.-V. 09:00-17:00 | TEL: 0365.455.009 Conform legii solicitarile de service se fac in scris pe situl <u>www.muulox.ro</u> sectiunea INFO UTILE → SUPORT. Fara solicitare nu se iau in considerare! Documentatia, programele se pot descarca de pe site-ul MUULOX sub tipul casei de marcat. Conform GARANTIEI trebuie sa achizionati role termice de la distribuitorul autorizat.

## GHID SCURT DE UTILIZARE A CASEI DE MARCAT PARTNER 300

- 1. PORNIRE CASA DE MARCAT : Se apasa butonul ON/C
- 2. BANI DE SCHIMB:

INTRODUCERE: suma-->SHIFT→R/A SCOATERE: suma-->SHIFT-->P/O

**2A. VANZAREA** : Se introduce cantitatea urmat de tasta , se introduce pretul unitar dupa care se apasa tasta PRET cuzecimale!!!!, codul produsului si tasta PLU si pentru finalizarea bonului se apasa taste EST urmat de TOTAL.

NUMERAR: cantitate -->X-->pretCUZECIMALE-->PRET-->codarticol-->PLU->TOTAL CARD: cantitate -->X-->pretCUZECIMALE-->PRET-->codarticol-->PLU-->CARD TICHET: cantitate -->X-->pretCUZECIMALE-->PRET-->codarticol-->PLU-->SHIFT-->CARD

### COD DE BARE: Produsele cu pret programat si cod de bare asociat se pot vinde foarte usor prin scanarea acestora: cantitate -->X--> se apasa butonul SCAN-->TOTAL/CARD

- •
- Pentru stergerea ecranului se foloseste tasta 🖸
- Pentru corectarea unui bon se apasa tasta <u>ANULARE/CORECTIE</u>, care sterge ultimul produs de pe bon urmand tastele <u>ST</u> si <u>TOTAL</u>.
- Nota: Daca un bon este finalizat cu tasta TOTAL acesta nu mai poate fii corectat!
- INTRODUCERE CIF PE BON: Inainte de finalizare bon (TOTAL) se apasa SHIFT -> C.I.F >se introduc datele beneficiarului de la tastatura la randul 1 -> TOTAL -> rand 2 ->
  TOTAL -

>randul 3 ->TOTAL se introduce CIF BENEFICIAR -> TOTAL -> TOTAL .

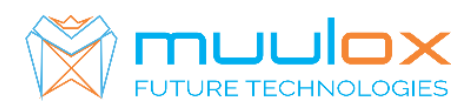

S.C. MUULOX S.R.L. Str.Bul 1Dec 1918 nr.239/3 Cod postal : 540470 TârguMureş | Jud.Mureş

## 4. RAPORT X (raport de verificare)

Se apasa tasta MENIU se selecteaza MOD X --> TOTAL --> TOTAL. Nota: Raportul de verificare se poate face oricand, in orice zi, in orice moment daca dorim verificarea vanzarilor efectuate.

## 5. RAPORT Z (raport zilinic):

Se apasa tasta MENIU se selecteaza MOD Z --> TOTAL --> TOTAL

# 6. RAPORT PERIODIC (raport lunar) - HARTIE

Se apasa tasta MENIU se selecteaza MOD Z, mergeti la "DIN MEMORIA FISCALA --> TOTAL --> TIPARIRE --> TOTAL --> PERIODIC --> TOTAL --> DETALIAT SAU SUMAR --> TOTAL --> DE LA DATA --> TOTAL --> INTRODUCEM DATA DE INCEPUTO TOTAL --> DATA SFARSIT --> TOTAL".

**7. EXPORT RAPORT PERIODIC (raport lunar ANAF XML)** – STICK - !CARDUL DE MEMORIE TREBUIE SA FIE GOL!

Se apasa tasta MENIU cu ajutorul sagetilor selectam MOD S--> TOTAL introducem parola 20100102 --> TOTAL apoi mergeti la EXPORT FISIERE XML apasam tasta TOTAL se va afila "DE LA 0001". se introduce numarul zilei fiscale de inceput a intervalului pentru care se doreste a se extrage fisierele XML. Se apasa TOTAL. Se afiseaza "PANALA". Se introduce numarul zilei fiscale finale a intervalului pentru care se doreste a se extrage fisierele XML. Se apasa TOTAL

## Suport telefonic pentru clienti cu contract : 0770.496.052 / 0365.455.009

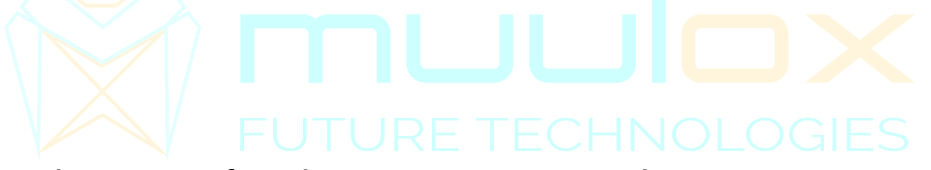

### E. Alegerea interfetei de comunicatie cu serverul ANAF

Se face astfel : MENIU / PROGRAMARE / 0000 / Net Interface

Se poate alege una dintre urmatoarele optiuni:

A. Comunicatie prin GPRS (cartela SIM) FACILITATE OPTIONALA Se poate utiliza NUMAI

dupa instalarea unei interfete GPRS+CARTELA SIM in interiorul AMEF-ului

- B. Comunicatie prin cablu de retea ETHERNET
- C. Comunicatie prin reteaua locala WIFI

D. AUTO. AMEF-ul va incerca transmisia pe rand prin toate optiunile de mai sus pana cand gaseste un canal activ si reuseste sa realizeze comunicatia.

### 2.4.2 Conectare prin interfata WIFI sau prin HOTSPOT

Se folosește acolo unde există acces la internet wireless sau posibilitatea HOTSPOT de pe un dispozitiv conectat la internet (telefon, tabletă). Se alege o retea locala wifi sau un hotspot astfel: 1. Activare WIFI : Meniu /PROGRAMARE/PAROLA /TOTAL/WIFI/TOTAL/WIFI Oprit-Pornit /1/ TOTAL

2. Alegerea unei retele WIFI /hotspot : Meniu /PROGRAMARE/PAROLA /TOTAL/WIFI/TOTAL /Lista WIFI

 $\hfill\square$  Se alege reteaua dorita din lista afisata apoi se apasa tasta TOTAL.

 $\Box$  Se Introduce parola retelei WIFI sau cea a hotspot-ului apoi se confirma

prin tasta TOTAL. Dupa introducerea parolei, pe afisaj, in dreptul retelei

alese apare mesajul ON care confirma realizarea conexiunii

Atentie : dupa operatia de reset trebuie refacuta conexiunea cu reteaua WIFI